# まずは、自身の所属学部にアクセスしよう。

| 法政大学<br>HOSEI University<br>WEBシラバスホーム |                                                                                                    |                                                                                                    | 2019<br>2020<br>2021<br>2021<br>2021<br>2021<br>2021<br>2021                                                                                                    |
|----------------------------------------|----------------------------------------------------------------------------------------------------|----------------------------------------------------------------------------------------------------|----------------------------------------------------------------------------------------------------|
|                                        |                                                                                                    |                                                                                                    |                                                                                                    |
| - A 法政HONDANA(履修の手引き等)                 | 学部・研究科一覧                                                                                                    |                                                                                                    |                                                                                                    |
|                                        | 学部・通信教育部                                                                                                    | 研究科                                                                                                    | 共通・その他                                                                                                    |
| ₽ <u>ヘルブ</u><br><u>⊋シラバスWeb入稿システムへ</u> | <ul> <li>■ 法学部         <ul> <li>文学部             <ul> <li>文学部</li> <li>経済学部                 <ul> <li>LGESS (Institute for Global Economics and Social Sciences)</li> <li>社会学部</li> <li>社会学部                     <ul></ul></li></ul></li></ul></li></ul></li></ul> | <ul> <li>人文科学研究科</li> <li>国際文化研究科</li> <li>国際文化研究科</li> <li>経済学研究科</li> <li>法学研究科</li> <li>社会学研究科</li> <li>社会学研究科</li> <li>社会学研究科</li> <li>人間社会研究科</li> <li>人間社会研究科</li> <li>「情報科学研究科</li> <li>」 方ザイン工学研究科</li> <li>ご 公共政策研究科</li> <li>二 本ャリアデザインプ研究科</li> </ul> | <ul> <li>□ ILAC科目/市ヶ谷基礎科目・総合科目</li> <li>□ 理工・生命科学部教養科目</li> <li>□ 他学部公開科目</li> <li>□ 他学部公開科目分野別一覧</li> <li>□ グローバル・オープン科目</li> <li>□ 成績優秀者の他学部科目履修制度対象科目</li> <li>□ 実務経験のある教員による授業科目</li> <li>□ SSI (Sports Science Institute)</li> <li>□ 教職・資格(市ヶ谷)</li> <li>□ 教職・資格(小会井)</li> <li>□ データサイエンスセンター</li> <li>□ グローバル教育センター</li> </ul> |
| シラバストップ<br>例)<br>・キャリアデザイ<br>→「キャリアデザ  | ページから、検索したいシラバン<br>ン学部の専門科目を検索したい<br>イン学部  を選択                                                                                                    | スの所属を選択する<br><sup>iechnology)</sup>                                                                                                    | <ul> <li>■ 今日 7004年ビンタ</li> <li>▶ 英語強化プログラム (ERP)</li> <li>▶ 交換留学生受入れプログラム (ESOP)</li> <li>▶ 日本語教育プログラム (JLP)</li> <li>■ 現地研修プログラム</li> <li>■ 研究科共通</li> <li>☑ SDGs科目群</li> </ul>                                                                                                    |

©Copyright Hosei University

6

### 検索方法その1:「開講曜日・時限」等を指定して検索(1)

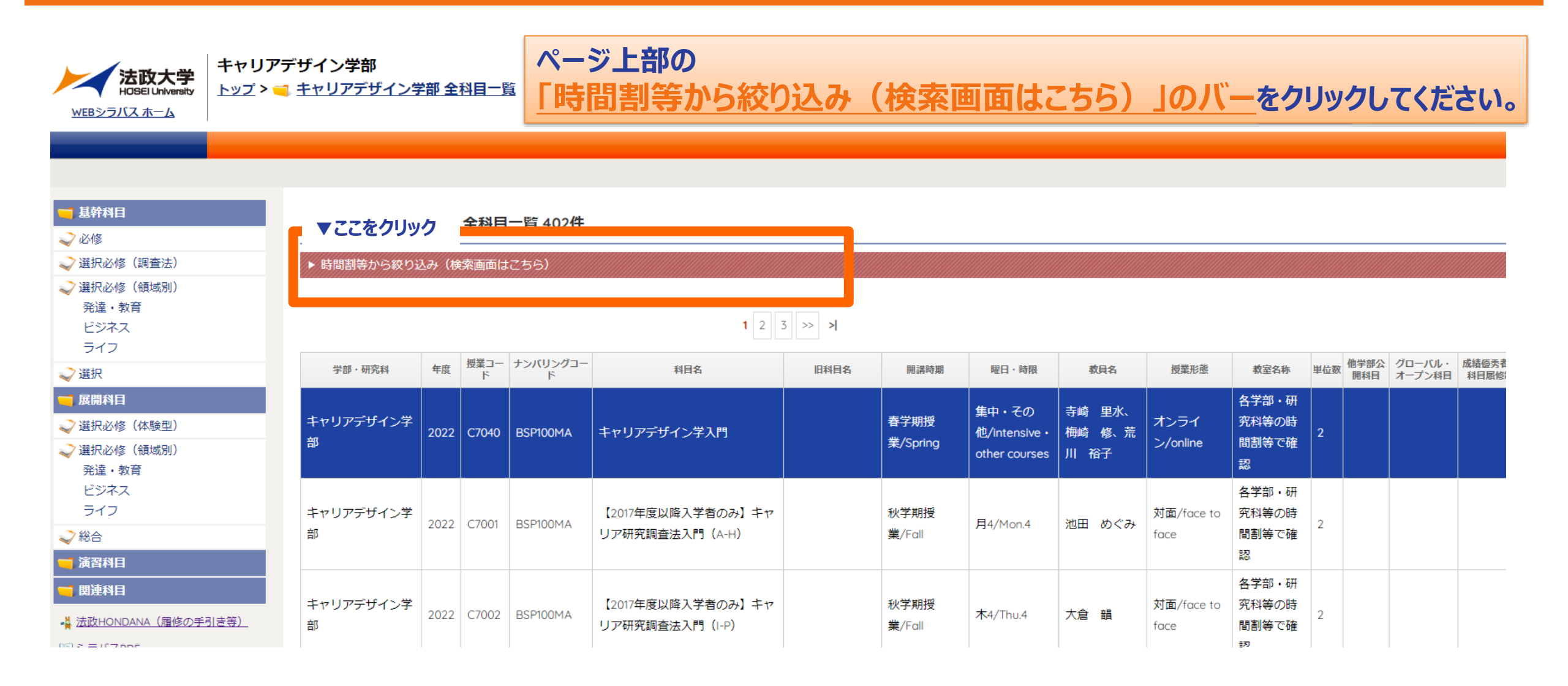

### 検索方法その1:「開講曜日・時限」等を指定して検索(2)

| ▼科目分類                                                                                  | ▼検索対象件数                 | <u> 時間割等</u><br>検索画面が                 | <u> 時間割寺から絞り込み(検案画面はこちら)」の八一</u> をクリックすると<br> 検索画面が表示され、開講曜日等を指定できます |           |            |               |  |  |  |  |  |  |  |
|----------------------------------------------------------------------------------------|-------------------------|---------------------------------------|----------------------------------------------------------------------|-----------|------------|---------------|--|--|--|--|--|--|--|
| ■ 基幹科目<br>→ 必修                                                                         | キャリアデザイン学部 全科目一覧 402件   |                                       |                                                                      |           |            |               |  |  |  |  |  |  |  |
| <ul> <li>✓ 送け     <li>✓ 選択     <li>✓ 選択     <li>✓ (調査法)     </li> </li></li></li></ul> | ▼ 時間割等から絞り込み (検索画面はこちら) |                                       |                                                                      |           |            |               |  |  |  |  |  |  |  |
| <ul> <li></li></ul>                                                                    | 開講時期 ✔ 春季 ✔ 秋季 ✔ 通年 ✔   | それ以外開講時期かり                            | 6絞り込み 🗌 🛛                                                            |           |            | 絞り込み解除        |  |  |  |  |  |  |  |
| ライフ                                                                                    | 検索対象を追加                 |                                       |                                                                      |           |            |               |  |  |  |  |  |  |  |
|                                                                                        | ILAC科目/市ケ谷基礎科目・総合科目     | 理工·生命科学部教養科目                          |                                                                      |           |            |               |  |  |  |  |  |  |  |
| ➡ 展開科目                                                                                 | 他学部公開科目 グローバル・オープン      | 科目 」 成績優秀者 ここで検索                      | 索対象を追加したり、画                                                          | 面左側の「科目分類 | 夏 を選択して検索対 | す象を絞りこむ       |  |  |  |  |  |  |  |
| 💙 選択必修(体験型)                                                                            | 教職・資格(市ヶ谷) 教職・資格(多      | ·摩) 教職・資格 ことちでき                       | <b>ま</b> す                                                           |           |            | (JLP)         |  |  |  |  |  |  |  |
| <ul> <li></li></ul>                                                                    | 現地研修プログラム研究科共通          |                                       |                                                                      |           |            |               |  |  |  |  |  |  |  |
| ビジネス                                                                                   | 5                       | ]▼ 火▼                                 | 水 ▼                                                                  | * ₹       | 金 ▼        | ± 🔻           |  |  |  |  |  |  |  |
| ライフ                                                                                    | 1                       |                                       |                                                                      |           |            |               |  |  |  |  |  |  |  |
| < 総合                                                                                   | 2                       |                                       | 表の枠をクレ                                                               | トックして曜日間  | 報から絞り込み    | +             |  |  |  |  |  |  |  |
| ┓ 演習科目                                                                                 |                         |                                       |                                                                      |           |            |               |  |  |  |  |  |  |  |
| ── 関連科目                                                                                |                         |                                       |                                                                      |           |            |               |  |  |  |  |  |  |  |
|                                                                                        | 4                       |                                       | 例)                                                                   |           |            |               |  |  |  |  |  |  |  |
|                                                                                        | 5                       |                                       | ←のマスをクリッ                                                             | ゆすると、火曜日5 | 限に開講する科目の  | <b>ンシラバスが</b> |  |  |  |  |  |  |  |
| <u> 科目ナンバリングについて</u>                                                                   | 6                       |                                       | 表示されます                                                               |           |            |               |  |  |  |  |  |  |  |
|                                                                                        | 7                       |                                       |                                                                      |           |            |               |  |  |  |  |  |  |  |
| しまた<br>シラバスWeb入稿システムへ                                                                  | その他                     | · · · · · · · · · · · · · · · · · · · |                                                                      |           |            |               |  |  |  |  |  |  |  |

### 検索方法その2:「科目を検索」ボタンから科目名等で検索(1)

| た<br>法政大学<br>HOSEI University<br>WEBシラバスホーム                                      | ャリアデサ<br>ップ > 📹 🛔 | ザ <b>イン学部</b><br>=ャリアデザイン学          | *部 全       | 科目一員               |          |                                     |                  |                          |                                                 |                                      |                          | Ф МУ                                                                             | クラス      |                | →科目を検済       | 2020           |
|----------------------------------------------------------------------------------|-------------------|-------------------------------------|------------|--------------------|----------|-------------------------------------|------------------|--------------------------|-------------------------------------------------|--------------------------------------|--------------------------|----------------------------------------------------------------------------------|----------|----------------|--------------|----------------|
| <ul> <li>■ 基幹科目</li> <li></li></ul>                                              |                   | キャリアデザイン                            | ン学部        | 全科目                | 一覧 402件  |                                     |                  |                          |                                                 | €□「科目                                | を検索                      | 索」をク                                                                             | יעי      | ッ <b>ク</b> `   | する           |                |
| <ul> <li>         · 選択必修(調査法)         ·         ·         ·</li></ul>            |                   | ▶ 時間割等から絞り込                         | 込み(検       | 「「「」」              | にちら)     | 1 2 3                               | 3 >> <b>&gt;</b> |                          |                                                 |                                      |                          |                                                                                  |          | ble sag een es | dia did      | -              |
| <ul> <li></li></ul>                                                              |                   | <sup>学部・研究科</sup><br>キャリアデザイン学<br>部 | 年度<br>2022 | 授美ユー<br>ド<br>C7040 | BSP100MA | <sup>料目名</sup><br>キャリアデザイン学入門       | 旧科目名             | 開講時期<br>春学期授<br>業/Spring | 曜日・時限<br>集中・その<br>他/intensive・<br>other courses | -<br>教員名<br>寺崎 里水、<br>梅崎 修、荒<br>川 裕子 | 授業形態<br>オンライ<br>ン/online | <ul> <li>教室名称</li> <li>各学部・研</li> <li>究科等の時</li> <li>間割等で確</li> <li>認</li> </ul> | 単位数<br>2 | 他字部公<br>開科目    | クローハル・オープン科目 | 加積優秀者<br>科目履修: |
| <ul> <li>デューシャー</li> <li>ビジネス</li> <li>ライフ</li> <li>ジ総合</li> <li>演習科目</li> </ul> |                   | キャリアデザイン学<br>部                      | 2022       | C7001              | BSP100MA | 【2017年度以降入学者のみ】キャ<br>リア研究調査法入門(A-H) |                  | 秋学期授<br>業/Fall           | 月4/Mon.4                                        | 池田 めぐみ                               | 対面/face to<br>face       | 各学部・研<br>究科等の時<br>間割等で確<br>認                                                     | 2        |                |              |                |
| <ul> <li>関連科目</li> <li></li></ul>                                                | <u>ĵ)</u>         | キャリアデザイン学<br>部                      | 2022       | C7002              | BSP100MA | 【2017年度以降入学者のみ】キャ<br>リア研究調査法入門(I-P) |                  | 秋学期授<br>業/Fall           | 木4/Thu.4                                        | 大倉韻                                  | 対面/face to<br>face       | 各学部・研<br>究科等の時<br>間割等で確<br>ジ                                                     | 2        |                |              |                |

## 検索方法その2:「科目を検索」ボタンから科目名等で検索(2)

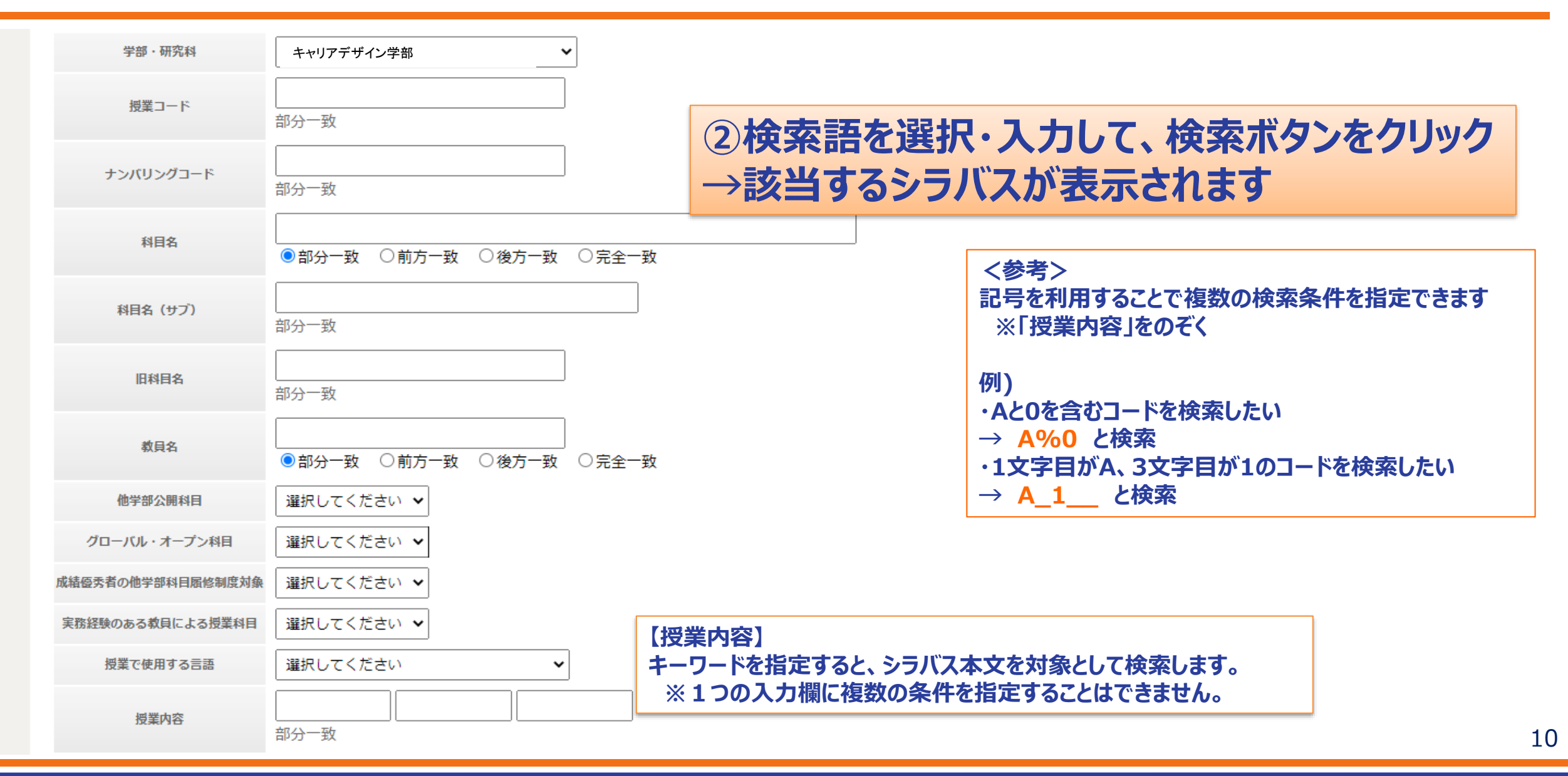